طراح تخصصی وب سایت شهرداری ها / پویا وب؛ مجری طرح شهر الکترونیک در ایران

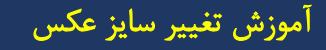

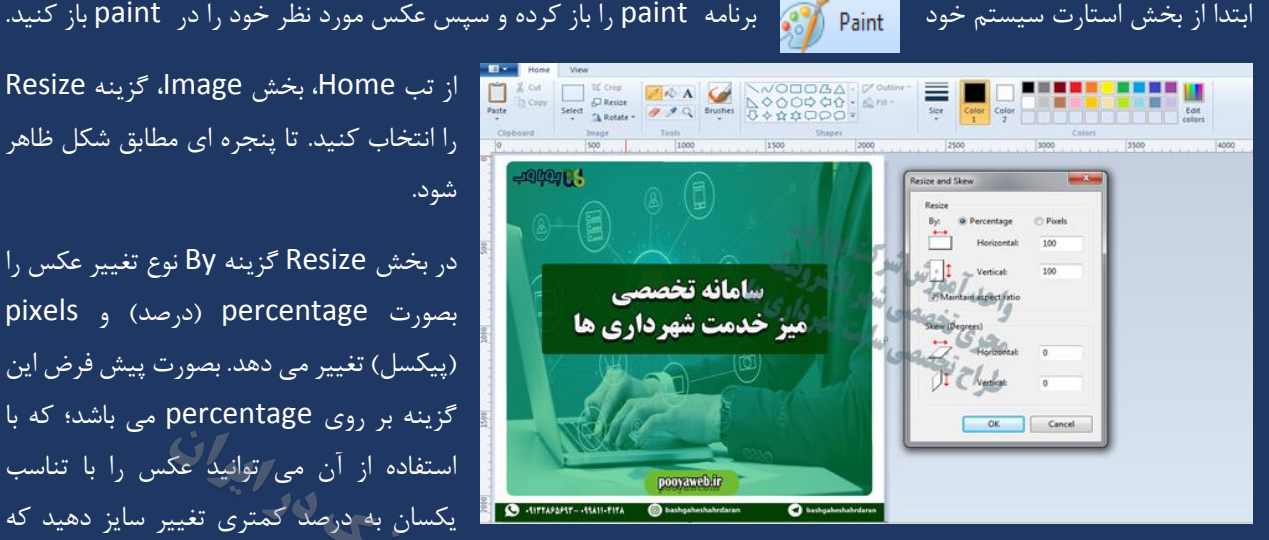

از تب Home، بخش Image، گزینه Resize را انتخاب کنید. تا ینجره ای مطابق شکل ظاهر شود.

در بخش Resize گزینه By نوع تغییر عکس را بصورت percentage (درصد) و pixels (پیکسل) تغییر می دهد. بصورت پیش فرض این گزینه بر روی percentage می باشد؛ که با استفاده از آن می توانید عکس را با تناسب یکسان به درصد کمتری تغییر سایز دهید که

> این مورد بیشتر برای کاهش حجم عکس کاربرد دارد. اما آنچه مدنظر ما هست گزینه pixels می باشد. GOIS

## روش تغییر سایز عکس به ابعاد دلخواه با برنامه paint

ابتدا گزینه By را بر روی pixels قرار دهید، سپس تیک Maintain aspect ratio را غیر فعال کنید، و سپس ابعاد مورد نظر خود را در باکس مورد نظر وارد کنید. چنانچه تیک گزینه Maintain aspect ratio فعال باشد نسبت ابعاد عکس در صورت ورود یکی از گزینه های عرض و ارتفاع دیگری به تناسب آن تغییر می کند بنابراین برای ایجاد ابعاد دلخواه بایستی تیک را برداشسته و ابعاد دلخواه را وارد كنيد.

| Paste<br>•<br>Clipi | な Cut<br>Copy<br>Select<br>A Rotate -<br>Doard<br>Tools<br>Soo<br>1000<br>1500<br>2000<br>2000                                                                   | ize<br>Color<br>2500<br>2500<br>2500<br>2500<br>2000<br>2500<br>2000<br>200<br>2000<br>2000<br>2 |
|---------------------|----------------------------------------------------------------------------------------------------|----------------------------------------------------------------------------------------------------|
| 2000                | ابعاد دلخواه را در این قسمت وارد کنید<br>سامانه تخصصی<br>میز خدمت شهر داری ها<br>سری داری ها<br>سری واری می می داری ها<br>می داری ها<br>می داری ها<br>می داری ها | Resize and Skew     Resize   By:   Percentage   Pixels   500     1   Vertical:   350     Maintain aspect ratio   Skew (Degrees)   Skew (Degrees)   Horizontal:   0   1   Vertical:   0   1   Vertical:   0   0   0   0     Tage                                                                                                    |

تماس با ما ۳۲۲۲۷۵۷۵۲۲ – ۰۹۱۳۲۸۶۵۷۹۳ ایمیل: pooyaweb@gmail.com